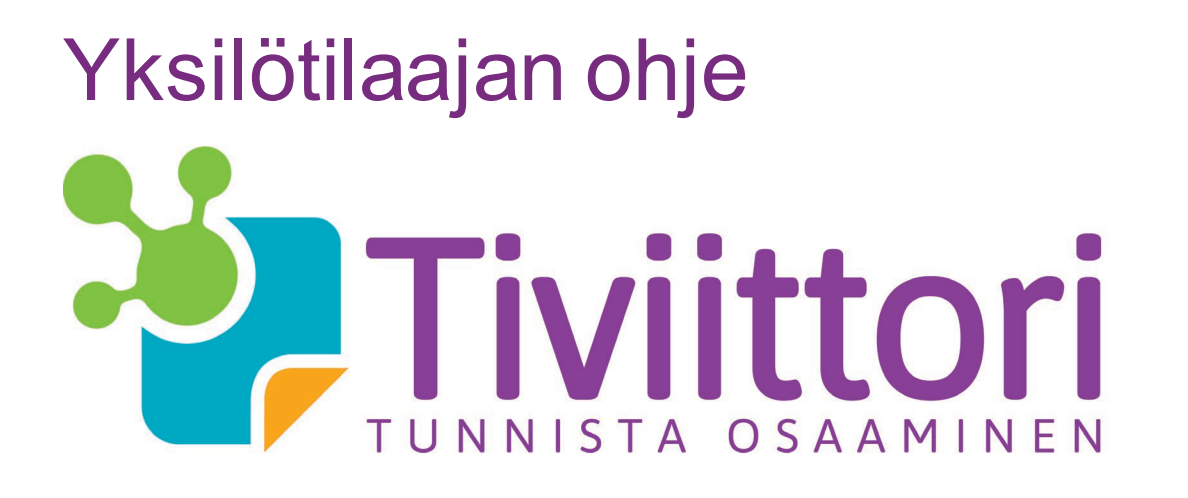

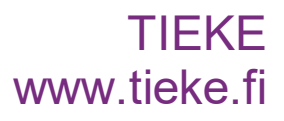

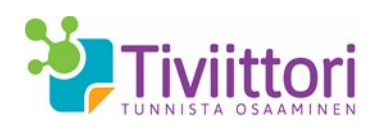

# Yksilötilaajan ohje Tiviittoriin

Olet tilaamassa ja tekemässä testiä, jossa arvioit omia tieto- ja viestintäteknisiä taitojasi. Tämä ohje auttaa sinua tarvittaessa niin testin tilaamisessa, palveluun rekisteröitymisessä kuin itse testin tekemisessäkin.

#### Tiviittori lyhyesti

Tiviittori on verkkopohjainen työkalu tieto- ja viestintäteknisten taitojen itsearviointiin. Arviointityökalun avulla selvität tvt-osaamisen tason ja mahdolliset täydennystarpeet eri osa-alueilla perustaidoista aina syvällisempään tietotyöosaamiseen.

Tiviittorissa on kolme arviointikokonaisuutta.

- Tietoyhteiskunta- ja mediataidot ovat digitaalisia laitteita käyttävän ja verkossa toimivan avaintaitoja.
- Teknis-käytännölliset taidot -testi keskittyy hyötykäyttäjän osaamiseen.
- Tietotyön taidot -testi kertoo, miten sujuvasti ja monipuolisesti hyödynnät tieto- ja viestintätekniikan tarjoamia mahdollisuuksia työssä yksilön ja yhteisön näkökulmasta.

Tiviittorin avulla tunnistat omat vahvuutesi ja kehittämiskohteesi tieto- ja viestintätekniikan alueella. Tuloksista on hyötyä oman kehittymisesi seuraamisessa ja koulutustarpeiden arvioinnissa. Työnhakutilanteissa tulokset helpottavat oman osaamisesi peilaamista työn osaamisvaatimuksiin.

### Ohjeen sisältö

Tämä ohje sisältää seuraavat asiat:

# Sisältö

| 1 Tiviittori-testin tilaaminen                              | 2 |
|-------------------------------------------------------------|---|
| 2 Tiviittoriin rekisteröityminen                            | 4 |
| 3 Osallistujan etusivu Tiviittorissa ja testin aloittaminen | 6 |
| 4 Tiviittori-testin tekeminen                               | 7 |

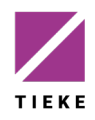

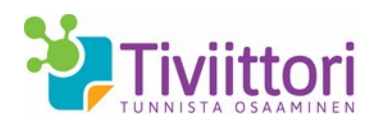

# 1 Tiviittori-testin tilaaminen

Kun haluat tilata Tiviittori-testin omaan käyttöösi, voit tehdä sen helposti ns. yksilötilaajana. Aloita tilaaminen <u>www.tiviittori.fi</u> –osoitteesta, jonka ylävalikosta löytyy komento **Tee tilaus**.

| 🦥 Tiviittori                                            | Testien esittely - | Tee tilaus | Palaute     | Ohjeet -                |                                      |
|---------------------------------------------------------|--------------------|------------|-------------|-------------------------|--------------------------------------|
| Oma etusivu / Tee                                       | e tilaus           |            |             |                         |                                      |
| <u>Tilaajan tyyppi</u>                                  | Tilaajan tiedot    | > Tilauk   | sen sisältö | Maksu > Tilausvahvistus |                                      |
| Tilaajan tyyppi                                         |                    |            |             |                         |                                      |
| <ul> <li>Organisaatio</li> <li>Yksilötilaaja</li> </ul> |                    |            |             |                         |                                      |
|                                                         | Paytrail by nets   | 2 😲 🖪      | omadp       | tia 🧔 🚱 VISA VISA en 📄  | Suomen<br>komaksut on<br>t Paytrail. |
| C                                                       |                    |            |             |                         |                                      |

Katso, että olet valinnut **Tilaajan tyyppi** –valinnaksi **Yksilötilaaja**. Jatka eteenpäin **Seuraava**-painikkeella.

| Tiviittori Testie                                                   | n esittely - <b>Tee tilaus</b> Palaute Ohjeet -                  |
|---------------------------------------------------------------------|------------------------------------------------------------------|
| oma etusivu / Tee tilaus<br>Tilaajan tyyppi <b>&gt; <u>Tila</u></b> | a <u>jan tiedot</u> 📏 Tilauksen skältö 🕻 Maksu 🕻 Tilausvahvistus |
| Yhteystiedot                                                        |                                                                  |
| Täytä alla olevat kentät. T                                         | ähdellä merkityt tiedot ovat pakollisia.                         |
| Tilaajan tiedot                                                     |                                                                  |
| Etunimi *                                                           | Etunimi                                                          |
| Sukunimi *                                                          | Sukunimi                                                         |
| Sähköposti *                                                        | Sähköposti                                                       |
| Sähköposti<br>uudelleen *                                           | Sahkoposti uudeleen                                              |
| Puhelinnumero                                                       | Puhelnnumero                                                     |
| Edellinen Seuraava                                                  |                                                                  |

Täytä omat tietosi niille varattuihin kenttiin. Puhelinnumeroa lukuun ottamatta kaikki kentät ovat pakollisia. Sähköpostiosoitteen tulee olla toimiva, sillä tilauksen jälkeen tilausvahvistus ja linkki Tiviittori-palvelun aktivoimiseksi toimitetaan antamaasi sähköpostiosoitteeseen.

Jatka eteenpäin Seuraava-painikkeella.

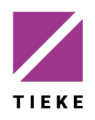

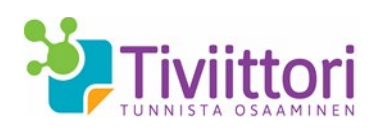

3 (10)

1.9.2021

| 7 Tiviittori                                                                                   | Testien esittely 👻                        | Tee tilaus                               | Palaute                                                                                                    | e Ohjeet                                      |                                                             |                                                                                     |
|------------------------------------------------------------------------------------------------|-------------------------------------------|------------------------------------------|----------------------------------------------------------------------------------------------------|-----------------------------------------------|-------------------------------------------------------------|-------------------------------------------------------------------------------------|
| Oma etusivu / T                                                                                | ee tilaus                                 |                                          |                                                                                                    |                                               |                                                             |                                                                                     |
| Tilaajan tyyppi 🕻                                                                              | Tilaajan tiedot 🕻                         | Tilauksen                                | sisältö                                                                                                    | <u>ö</u> > M                                  | laksu 👂 Tila                                                | ausvahvistus                                                                        |
| ilauksen sisäl                                                                                 | ltö                                       |                                          |                                                                                                    |                                               |                                                             |                                                                                     |
| äyttäjä syöttää ki<br>yötetyn lukumäär                                                         | ullekin riville haluamansa<br>'än mukaan. | määrän testejä                           | i. Hinta                                                                                                    | a, alv, yhte                                  | ensä ja summari                                             | vi päivittyvät                                                                      |
|                                                                                                |                                           |                                          |                                                                                                    |                                               |                                                             |                                                                                     |
| Testi                                                                                          |                                           | á hinta                                  |                                                                                                    | Hinta                                         | ALV 24%                                                     | Yhteensa                                                                            |
| Testi<br>Tietoyhteiskunta-                                                                     | ja mediataidot                            | <b>á hinta</b><br>15,00 €                |                                                                                                    | Hinta<br>0,00 €                               | ALV 24%                                                     | Yhteensa<br>0,00 €                                                                  |
| <b>Testi</b><br>Tietoyhteiskunta-<br>Teknis-käytännölli                                        | ja mediataidot<br>iset taidot             | á hinta<br>15,00 €<br>15,00 €            |                                                                                                    | Hinta<br>0,00 €<br>0,00 €                     | ALV 24%<br>0,00 €<br>0,00 €                                 | Yhteensa<br>0,00 €<br>0,00 €                                                        |
| <b>Testi</b><br>Tietoyhteiskunta-<br>Teknis-käytännölli<br>Tietotyön taidot                    | ja mediataidot<br>iset taidot             | á hinta<br>15,00 €<br>15,00 €<br>15,00 € |                                                                                                    | Hinta<br>0,00 €<br>0,00 €<br>0,00 €           | ALV 24%<br>0,00 €<br>0,00 €<br>0,00 €                       | Yhteensa<br>0,00 €<br>0,00 €<br>0,00 €                                              |
| Testi<br>Tietoyhteiskunta-<br>Teknis-käytännölli<br>Tietotyön taidot<br>SUMMA                  | ja mediataidot<br>iset taidot             | á hinta<br>15,00 €<br>15,00 €<br>15,00 € | <ul> <li></li> <li></li> <li><td>Hinta<br/>0,00 €<br/>0,00 €<br/>0,00 €<br/>0,00 €</td><td>ALV 24%       0,00 €       0,00 €       0,00 €       0,00 €</td><td>Yhteensa         0,00 €         0,00 €         0,00 €         0,00 €         0,00 €</td></li></ul> | Hinta<br>0,00 €<br>0,00 €<br>0,00 €<br>0,00 € | ALV 24%       0,00 €       0,00 €       0,00 €       0,00 € | Yhteensa         0,00 €         0,00 €         0,00 €         0,00 €         0,00 € |
| Testi<br>Tietoyhteiskunta-<br>Teknis-käytännölli<br>Tietotyön taidot<br>SUMMA<br>Kampanjakoodi | ja mediataidot<br>iset taidot             | á hinta<br>15,00 €<br>15,00 €<br>15,00 € | 0                                                                                                    | Hinta<br>0,00 €<br>0,00 €<br>0,00 €<br>0,00 € | ALV 24%<br>0,00 €<br>0,00 €<br>0,00 €<br>0,00 €             | Yhteensä<br>0,00 €<br>0,00 €<br>0,00 €<br>0,00 €                                    |

Valitse haluamasi testi – voit tilata kerrallaan enintään yhden kutakin testiä. Hinnat päivittyvät sitä mukaa, kun teet valintoja. Jos olet saanut TIEKEltä kampanjakoodin (alennuskoodi), syötä se **Kampanjakoodi**-kenttään. Hinnat päivittyvät tällöin määritellyn alennuksen mukaisiksi.

Jatka eteenpäin Seuraava-painikkeella.

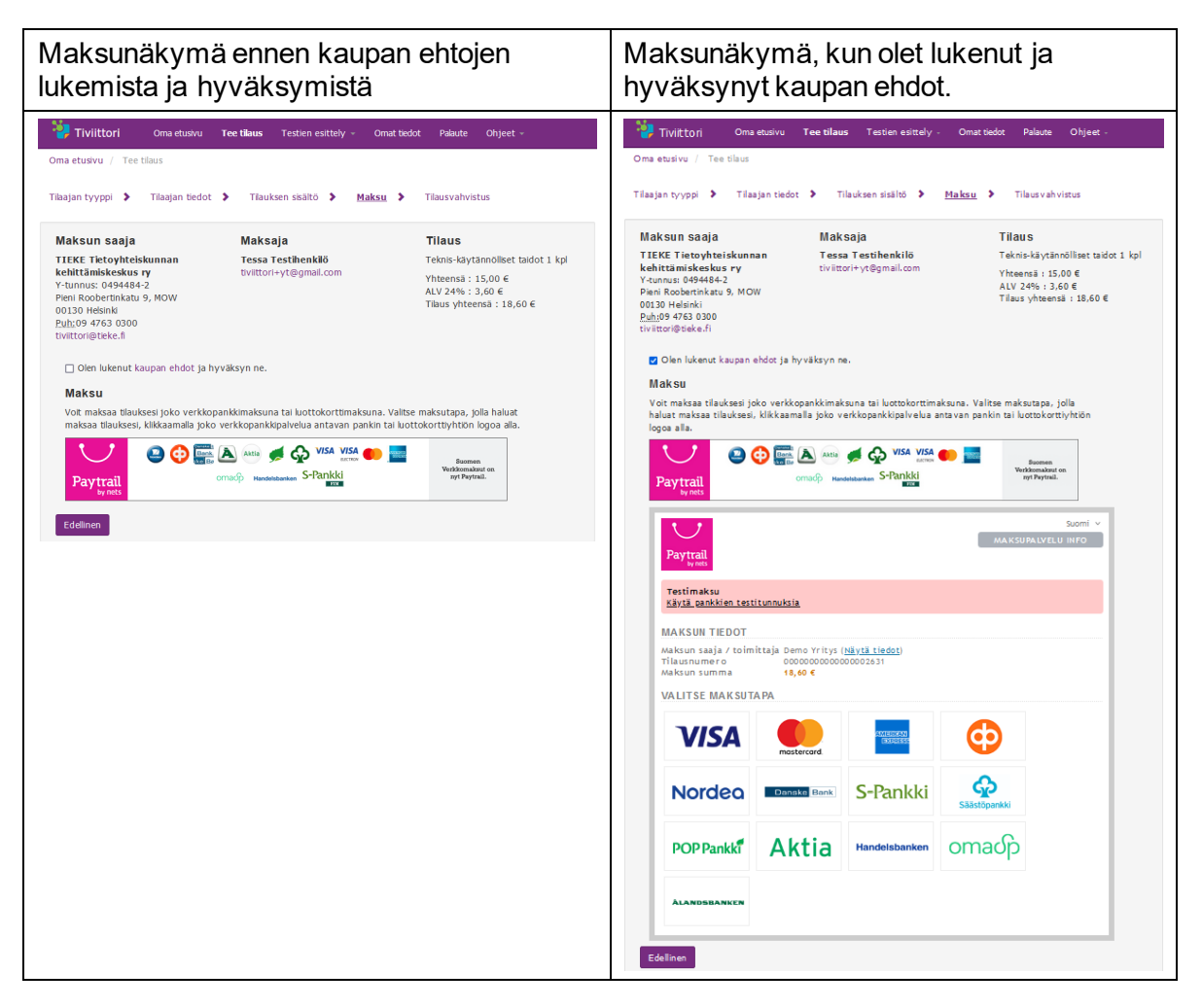

Valitse haluamasi maksutapa (pankki- tai luottokortti) napsauttamalla sen kuvaketta. Toimi verkkopankin tai luottokorttimaksun ohjeiden mukaan. Maksamisen jälkeen ohjelma palaa takaisin Tiviittoriin.

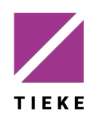

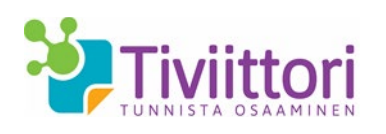

4 (10)

1.9.2021

|                                                                                                    | Oma etusivu                                                               | Tee tilaus                                    | Testien esitte                                           | ly - Or                                     | mat tiedot                           | Palaute              | Ohjeet -     |
|----------------------------------------------------------------------------------------------------|---------------------------------------------------------------------------|-----------------------------------------------|----------------------------------------------------------|---------------------------------------------|--------------------------------------|----------------------|--------------|
| Oma etusivu / Tee                                                                                                 | tilaus                                                                    |                                               |                                                          |                                             |                                      |                      |              |
| Tilaajan tyyppi 🕻                                                                                                 | Tilaajan tiedot                                                           | > Tilau                                       | ıksen sisältö 🕻                                          | Maksu                                       | > <u>Ti</u>                          | ausvahvis            | <u>stus</u>  |
| Tilausvahvistus                                                                                                   | tilaukselle 2                                                             | 633                                           |                                                          |                                             |                                      |                      |              |
| Tilausvahvistus on läh<br>tilausvahvistus -pair<br>Jos olet uusi tilaaja, o<br>myös tunnus ja kirjau              | netetty sähköpos<br>nikkella.<br>n sinulle tilaukser<br>itumisohjeet on l | tiosoitteesee<br>vyhteydessä<br>ähetetty ilmo | si. Voit myös tuk<br>automaattisesti<br>ittamaasi sähköj | ostaa tai tai<br>luotu käyt<br>oostiosoitte | llentaa sen<br>täjätunnus<br>eeseen. | Lataa<br>järjestelmä | áán. Tállóin |
| Мууја                                                                                                    |                                                                           |                                               |                                                          |                                             |                                      |                      |              |
| Y-tunnus: 0494484-2<br>Pieni Roobertinkatu 9<br>00130 Helsinki<br><u>Puh:</u> 09 4763 0300<br>tiviittori@tieke.fi | unnan kehittan<br>:<br>, MOW                                              | iiskeskus ry                                  |                                                          |                                             |                                      |                      |              |
| Tilaaja                                                                                                    |                                                                           |                                               |                                                          |                                             |                                      |                      |              |
| Tessa Testihenkilö<br>tiviittori+yt@gmail.co                                                                      | m                                                                         |                                               |                                                          |                                             |                                      |                      |              |
| Testi                                                                                                    |                                                                           | á hinta                                       | Lukumäärä                                                | Hinta                                       | ALV 240                              | % Yh                 | teensä       |
| Teknis-käytännölliset                                                                                             | t taidot                                                                  | 0,00€                                         | 1                                                        | 0,00€                                       | 0,00 €                               | 0,0                  | 0€           |
| SUMMA                                                                                                    |                                                                           |                                               |                                                          | 0,00€                                       | 0,00 €                               | 0,0                  | 0 €          |
| Siirry etusivulle                                                                                                 |                                                                           |                                               |                                                          |                                             | l                                    | .ataa tilaus         | ivahvistus   |

**Lataa tilausvahvistus** –painikkeella voit tulostaa tai tallentaa pdf-muotoisen tilausvahvistuksen.

Tilausvahvistus, kaupan ehdot ja rekisteröitymislinkki lähetetään automaattisesti ilmoittamaasi sähköpostiosoitteeseen, jotta voit viimeistellä tilauksesi rekisteröitymällä Tiviittoriin.

#### 2 Tiviittoriin rekisteröityminen

Olet saanut sähköpostiviestin, jonka lähettäjänä on no reply tiviittori@tieke.fi

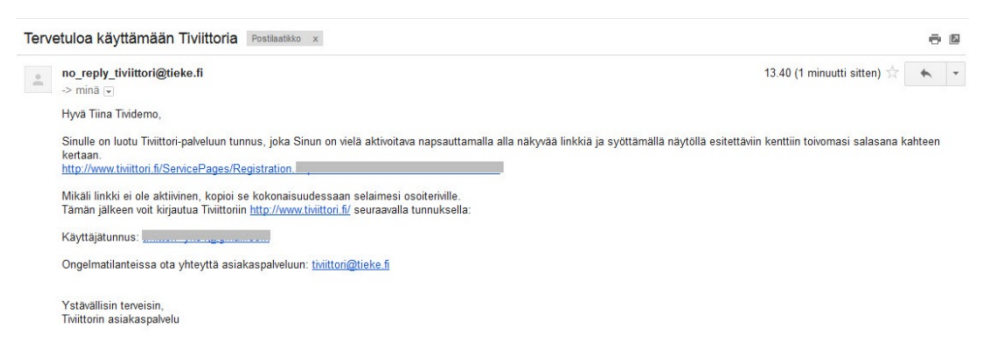

Napsauta kutsuviestissä oleva aloituslinkkiä (tai kopioi linkki selaimen osoiteriville) avataksesi Tiviittorin rekisteröitymissivun.

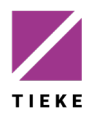

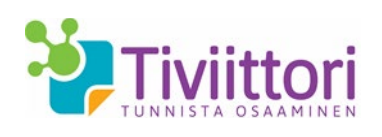

| 🔁 Tiviittori 🛛 Testien e                             | ttely - Teetilaus Palaute Ohjeet -                                                                 | •D Kr); |
|------------------------------------------------------|----------------------------------------------------------------------------------------------------|---------|
| Osallistuja - Rekisteröityminen                      |                                                                                                    |         |
| Rekisteröityminen                                    |                                                                                                    |         |
| Täytä alla olevat kentät. Tähde                      | i merkityt ovat pakollisia tietoja. Rekisteröitymisen jälkeen voit siirtyä suorittamaan testausta. |         |
| What we do a dot                                     |                                                                                                    |         |
| Etunimi *                                            | Taina                                                                                              |         |
| Sukunimi *                                           |                                                                                                    |         |
|                                                      | Tividemo                                                                                           |         |
| Puhelinnumero                                        | Puhelinnumero                                                                                      |         |
| Sähköposti *                                         | tivittori+yks2@gmal.com                                                                            |         |
|                                                      |                                                                                                    |         |
| Taustatiedot                                         |                                                                                                    |         |
| Syntymävuosi                                         | Valtse                                                                                             |         |
| Sukupuoli                                            | Valtse                                                                                             |         |
| Asuinalue                                            | Valtse                                                                                             |         |
| Postinumero                                          |                                                                                                    |         |
| X1.0.1.0.0                                           | Postnumero                                                                                         |         |
| Aldinkieli                                           | Valtse                                                                                             |         |
| Koulutus                                             | Valtse                                                                                             |         |
| Työ-opiskelu-<br>tilanne                             | Valtse                                                                                             |         |
| Jos työssä, niin<br>millä sektorilla                 | Valtse                                                                                             |         |
| Ammattiasema                                         | Valtse •                                                                                           |         |
|                                                      |                                                                                                    |         |
|                                                      |                                                                                                    |         |
| Maarita salasaha<br>Maarita itselesi Tiviittorin sal | sana. Salasanassa tulee olla vähintään 6 merkkiä, joista vähintään yhden tulee olla erikoismerkki. |         |
| Määritä salasana                                     | Määritä salasana                                                                                   |         |
| Vahvista salasana                                    |                                                                                                    |         |
|                                                      |                                                                                                    |         |
|                                                      |                                                                                                    |         |
|                                                      |                                                                                                    |         |
|                                                      |                                                                                                    |         |
| Organisaatio                                         |                                                                                                    |         |
| Yritys:                                              |                                                                                                    |         |
| Yksikkö:                                             |                                                                                                    |         |

Täydennä taustatietosi niille varattuihin kenttiin.

Sähköpostiosoitteesi toimii jatkossa käyttäjätunnuksena Tiviittoriin. Määrittele vielä itsellesi salasana:

• vähintään 6 merkkiä, joista vähintään yhden tulee olla erikoismerkki

Napsauta Tallenna ja jatka, jolloin pääset Tiviittoriin.

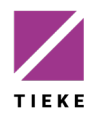

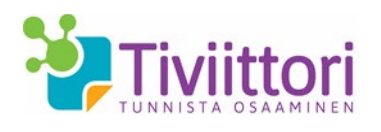

# 3 Oma etusivu Tiviittorissa ja testin aloittaminen

Kun olet rekisteröitynyt Tiviittoriin, aukeaa näytölle Tiviittorin aloitussivu.

| Yksilötilaaian etusivu                                                               |                                                                                                    |                                |  |
|--------------------------------------------------------------------------------------|----------------------------------------------------------------------------------------------------|--------------------------------|--|
| Tälä sivustolla voi suorittaa tilaamiasi testauksia se                               | kä tarkastella aiemmin suorittamiesi testauksien tuloksia. Li                                                                     | säksi voit tilata uusia        |  |
| testauskertoja sekä tarkastella ja muokata omia, jä                                  | irjestelmään tallennettuja tietojasi.                                                                                             |                                |  |
| Omat testit                                                                          |                                                                                                    | Tulokset                       |  |
| Tässä osiossa näytetään omat osallistumisesi testei                                  | ihin, mikäli niitä on ollut.                                                                                                    |                                |  |
| Tietotyön taidot                                                                     |                                                                                                    |                                |  |
| Testissä keskitytään yhteisölliseen<br>työskentelyyn, tiedon jakamiseen,             | Suorituspäivämäärä 18.9.2014 -<br>18.10.2014                                                                                      |                                |  |
| turvallisuuteen ja ajanhallintaan. Nämä ovat<br>keskeisiä taitoja kaikille tieto- ja | Aloita testi                                                                                                    |                                |  |
| viestintätekniikkaa työssään hyödyntäville<br>henkilöille.                           |                                                                                                    |                                |  |
| Ryhmä:<br>Tilaaja: Tivi Tivittori                                                    |                                                                                                    |                                |  |
|                                                                                      |                                                                                                    | J                              |  |
| Tietoyhteiskunta- ja mediataidot                                                     |                                                                                                    |                                |  |
| Testin keskeisiä osa-alueita ovat elämä                                              | Suorituspäivämäärä 18.9.2014 -<br>10.10.2014                                                                                      |                                |  |
| työkalujen käyttö. Nämä ovat keskeisiä taitoja                                       | 16.10.2014                                                                                                    |                                |  |
| Ryhmä:                                                                               | Aloita testi                                                                                                    |                                |  |
| riaaja: HVI HVICCON                                                                  |                                                                                                    |                                |  |
|                                                                                      |                                                                                                    |                                |  |
| Tilaukset                                                                            |                                                                                                    |                                |  |
| automaattisesti viisi viimeistä tilausriviä. Klikkaam                                | ypit, tilauspaivamaarat sekä tilattujen testauskertojen maa<br>nalla Näytä historia -painiketta saat listalle koko tilaushistorii | at. Listalla näytetään<br>asi. |  |
| Testi                                                                                | Tilauspäivämäärä                                                                                                    | Tilattu                        |  |
| Tietotyön taidot                                                                     | 18.9.2014                                                                                                    | 1                              |  |
| Tietoyhteiskunta- ja mediataidot                                                     | 18.9.2014                                                                                                    | 1                              |  |
|                                                                                      |                                                                                                    |                                |  |

Aloitussivulla näet tilaamasi testit. Testi tulee suorittaa kuukauden kuluessa sen tilaamisesta tai sen suoritusaika umpeutuu.

Testin pääset aloittamaan **Aloita testi** –painikkeella. Testi aukeaa aina selaimen uuteen välilehteen, eli Tiviittori jää omaan välilehteen avoimeksi.

Tarvittaessa voit päivittää omia tietojasi ylälaidan Omat tiedot -komennolla.

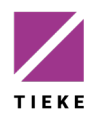

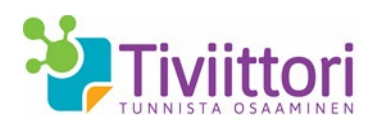

#### 4 Tiviittori-testin tekeminen

Testin pääset aloittamaan **Aloita testi** –painikkeella. Testi aukeaa aina selaimen uuteen välilehteen, eli Tiviittori jää omaan välilehteen avoimeksi.

| ietoyhteiskunta- ja mediataidot ovat keskeisiä jokaiselle digitaalisia laitteita käytävälle ja verkossa<br>saamisen anvoinnissa kartoitetaan teto- ja viestintätekniikan perus taitojen hallintaa. Testin kaksi<br>Iämä digitaalisessa maailmassa ja digitaalisten työkalujen käytö.                           | a toimivalle henkilölle. Oman<br>I keskeistä osa-aluetta ovat            |
|----------------------------------------------------------------------------------------------------|--------------------------------------------------------------------------|
| Elämään digitaalisessa maaiimassa sisäity perustaidot erilaisten digitaalisten laitteiden ja väline<br>hteiskäyttöön sekä verkkoasiointin ja verkkopalveluiden käyttöön. Paheluiden ja laitteiden turvaitin<br>enkilkökhtäisten teteigin suojaaminen sekä verkkojuliisuus void osa teitöhteiskunta- ja mediata | iden hallintaan, ohjelmistojen<br>ien käyŧtö, yksityisyyden ja<br>itoja. |
| Digitaalisten työkalujen käytössä keskihtään informaation hakuun, tekijänoikeuksien hallintaan, yhi<br>erkkotyöskentelyyn sekä ergonomiaan ja hyvinvointiin.                                                                                                    | teisöllisen median käyttöön ja                                           |
| Dsa-alueet, pakolliset merkitty tähdellä:                                                                                                    |                                                                          |
| 1. Tekijanoikeudet*                                                                                                    |                                                                          |
| 2. Ergonomia ja hyvinvointi*                                                                                                    |                                                                          |
| 3. Digitaaliset välineet                                                                                                    |                                                                          |
| 4. Palvelut verkossa                                                                                                    |                                                                          |
| 5. Palveluiden ja laitteiden turvallinen käyttö                                                                                                    |                                                                          |
| 5. Yksityisyyden ja henkilökohtaisten tietojen suojaaminen verkossa                                                                                                    |                                                                          |
| 7. Information haku                                                                                                    |                                                                          |
| 8. Yhteisöllinen median käyttö ja verkkotyöskentely                                                                                                    |                                                                          |
| morinaatoon nako<br>Yhteisöllinen median käyttö ja verkkotyöskentely                                                                                                    |                                                                          |
|                                                                                                    | Aloita                                                                   |

Ensin näet lyhyen kuvauksen testin keskeisistä osa-alueista ja sisällöistä. Osa-alueet on myös lueteltu aloitussivulla siinä järjestyksessä kuin ne testissä tulevat. Aloita testi **Aloita**-painikkeella.

| Jokainen osa-alue alkaa lyhyellä                           | Tiviitori                                                                                                    |
|------------------------------------------------------------|----------------------------------------------------------------------------------------------------|
| kuvauksella sen sisällöstä.                                | Tietoyhteiskunta- ja mediataidot                                                                                                    |
| <b>Seuraava</b> -painikkeella siirryt itse<br>kysymyksiin. | Tekljönoikeudet<br>Tekjänokeudet-oson tarketä sisätöjä ovat lähteden käyttö, sisätöliin littyvät käyttöokeudet sekä tiedon<br>talentamiseen, välttämiseen ja väsityöyydensuojaan littyvät asiat.<br>Mikäi tämä osi-alue ekuulu pakoleksis määrtettyhin, vot jatta sen tekenäittä napsauttamalla Ohta-<br>paniketta. Huomaa, että ohitettuun osia-akseeseen et pääse enää palaamaan. Mikäi Ohta-panike ei näy,<br>on osi-alue pakoltens. |
| Yksittäisen osa-alueen voit jättää väliin                  | Keskeytä                                                                                                    |
| napsauttamalla <b>Ohita</b> -painiketta.                   | 25% valmina                                                                                                    |
| Huomaa, että ohitettuun osa-alueeseen                      | Osatest 1/8                                                                                                    |
| et pääse palaamaan.                                        | www.feke.fi                                                                                                    |

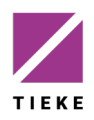

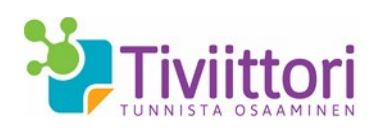

| Extension   Dianomista.   planioninia.   planioninia.   planioninia.   planionia.   planionia. <th><ul> <li>Jokaisen kysymyksen kohdalla näet</li> <li>prosentteina kuvatun etenemispalkin,<br/>joka kertoo etenemisestä tällä osa-<br/>alueella sekä</li> <li>osa-aluekohtaisen etenemisen, tässä<br/>Osatesti 1/8</li> <li>Testissä on erityyppisiä kysymyksiä. Mikäli<br/>vastausmahdollisuuksia on rajoitettu, saat<br/>tilannekohtaisesti virheilmoituksen</li> </ul></th> | <ul> <li>Jokaisen kysymyksen kohdalla näet</li> <li>prosentteina kuvatun etenemispalkin,<br/>joka kertoo etenemisestä tällä osa-<br/>alueella sekä</li> <li>osa-aluekohtaisen etenemisen, tässä<br/>Osatesti 1/8</li> <li>Testissä on erityyppisiä kysymyksiä. Mikäli<br/>vastausmahdollisuuksia on rajoitettu, saat<br/>tilannekohtaisesti virheilmoituksen</li> </ul> |
|----------------------------------------------------------------------------------------------------|----------------------------------------------------------------------------------------------------|
|                                                                                                    | Voit liikkua osa-alueen sisällä kysymysten<br>välillä <b>Edellinen</b> ja <b>Seuraava</b> -painikkeilla.                                                                                                    |
| Kun olet vastannut osa-alueen viimeiseen<br>kysymykseen ja olet valmis siirtymään<br>seuraavaan osa-alueeseen, valitse kohta<br><b>Vahvista vastausten lähetys</b> ja<br>napsauta <b>Seuraava</b> -painiketta.<br>Tämän jälkeen et pääse palaamaan<br>kyseiseen osa-alueeseen.                                                                                                    | <section-header><section-header><section-header><section-header><section-header></section-header></section-header></section-header></section-header></section-header>                                                                                                    |
| Informacijon hoku                                                                                                    | Kun olet tehnyt kaikki testin osa-alueet, tulee<br>sinun vahvistaa testin lähettäminen.                                                                                                    |
| Voiiine kaksi okeaa vaiintoehtaa. Kun arvioin verkkosivun luotettavuutta, pohdin<br>seuraavila tärkettä astaloita.                                                                                                    | Valitse kohta <b>Vahvista vastausten lähetys</b><br>ja napsauta <b>Lähetä</b> -painiketta.                                                                                                    |

Tulosten lähettämisen jälkeen sinulle aukeaa henkilökohtainen tulosraportti, jossa on kerrottu osaamistasosi niin graafisesti kuin sanallisestikin. Tulosraportti näyttää myös vertailun omasta osaamisestasi suhteessa kaikkiin muihin testin tehneisiin.

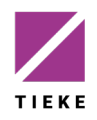

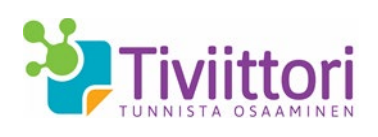

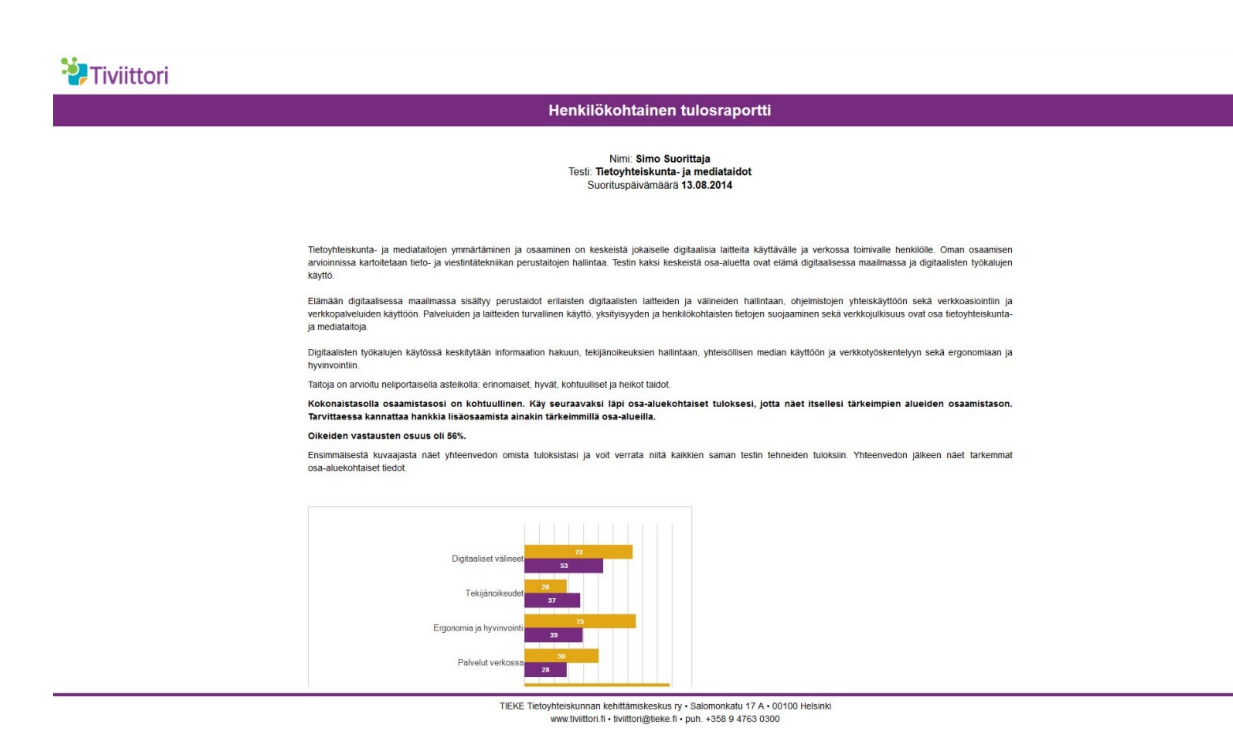

Tulosraportin alalaidasta voit myös tulostaa raportin tai tallentaa sen pdf-muotoon.

Tuloksesi säilyvät myös Tiviittorissa, johon voit myöhemmin kirjautua milloin vain.

Tiviittorista kirjaudut ulos oikean yläkulman Kirjaudu ulos -komennolla.

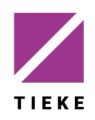